## stm goods 🎉

## smarter than most."

Presenting the Dux Keyboard Case for the 9.7" 5th and 6th generation iPad. This astonishing new case is truly Smarter Than Most, featuring our acclaimed maximum level protection, plus a removable keyboard, and space for the Apple Pencil or Logitech Crayon.

The keyboard is connected to the case using a 5-pin connector on the spine of the case, and the case connects the keyboard to the iPad using a Lightning connector. **This is NOT a Bluetooth keyboard**.

#### Please read these instructions carefully to get the most out of your Dux

**Keyboard**. It's very important that the iPad is inserted and removed correctly, otherwise the iPad will not connect to the case properly and will not work. Not following these instructions could result in the Lightning connector breaking, and the keyboard not functioning.

## **Out-of-the-box preparation**

- 1. Remove the foam protector from inside the case
- 2. Peel back & remove the clear protective lining from inside and outside of the case (on clear panel)

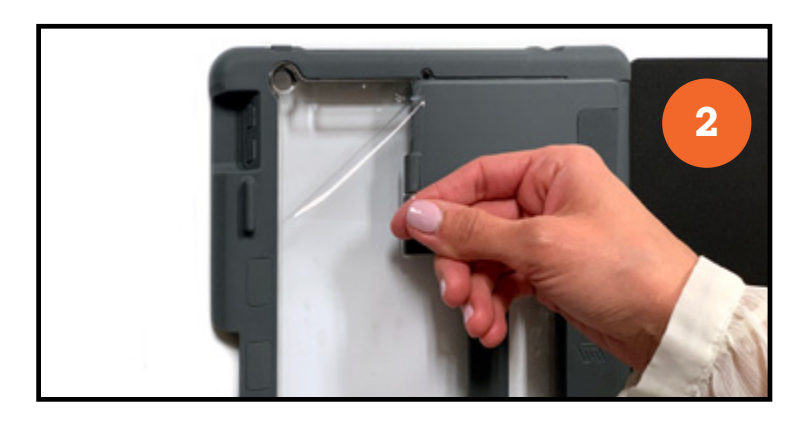

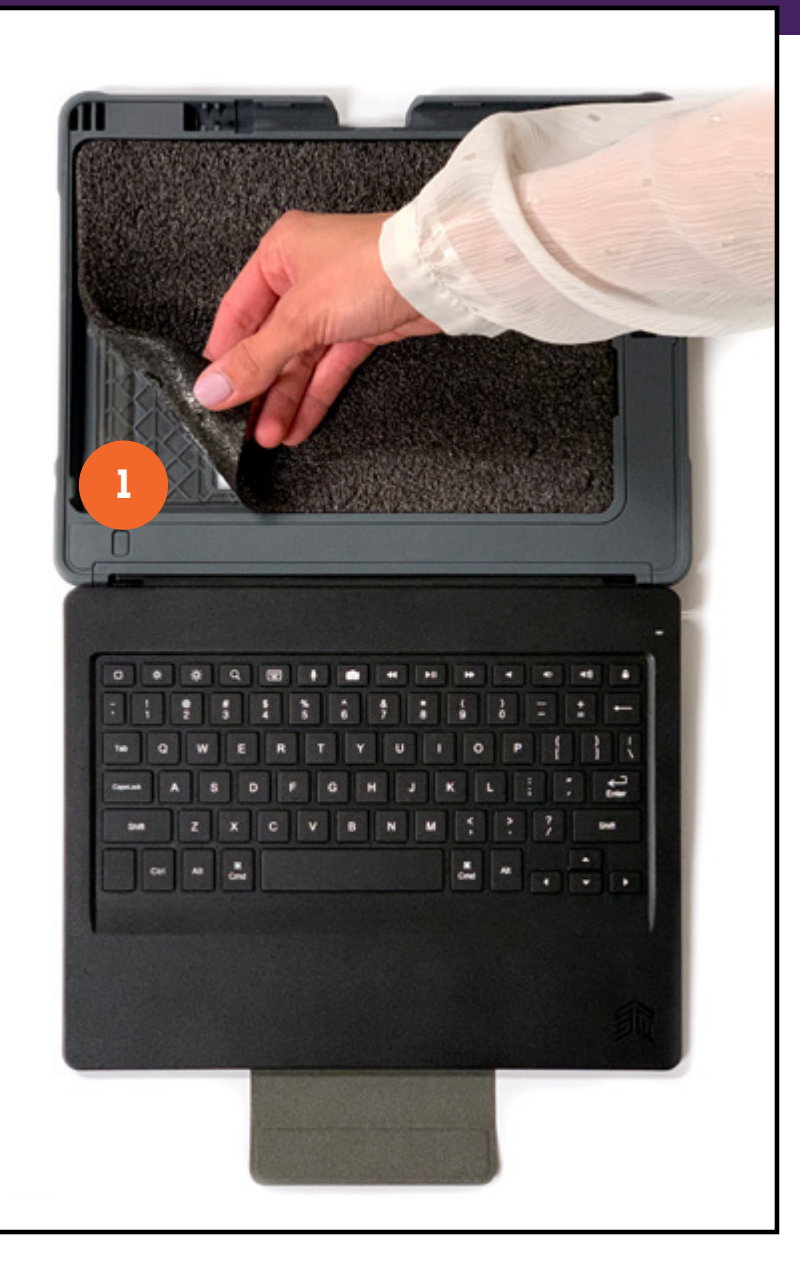

## Inserting your iPad into the case

- 1. <u>Make sure that the Lightning connector is in the UNLOCK position (down).</u> If the lightning connector is not in the UNLOCK position, it could snap off when the iPad is inserted, and the keyboard will not work.
- 2. Firmly slide the bottom of the iPad into the bottom of the case, making sure that the frame covers the bottom edge of the iPad.
- 3. Firmly push the top left and right upper corners of the iPad into the case, so that they snap into place.

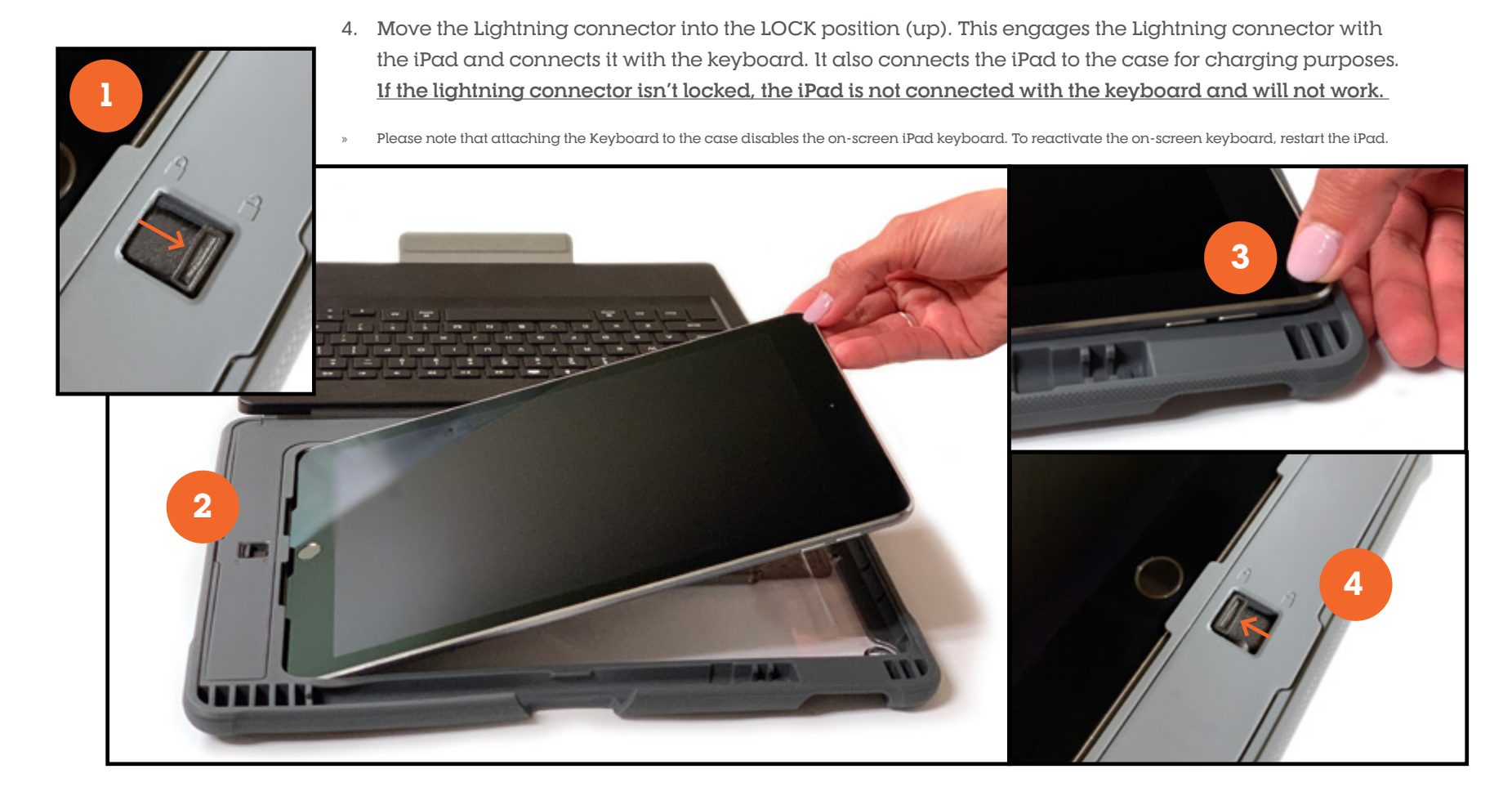

#### **Removing & Attaching the Keyboard**

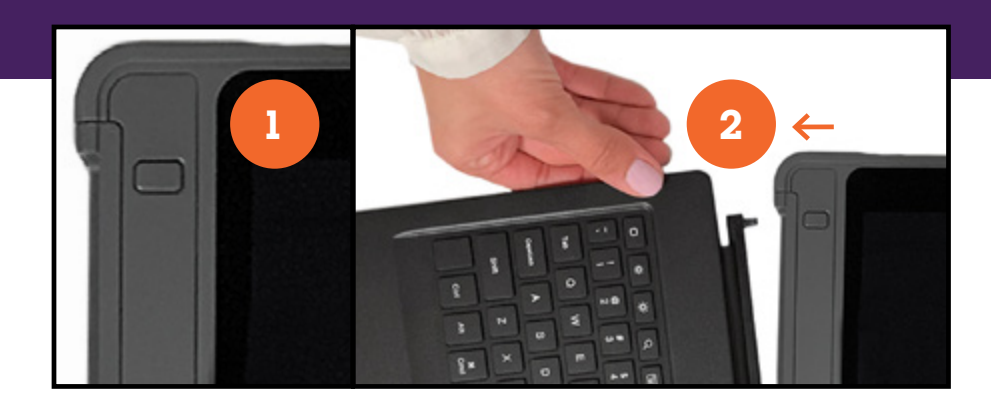

### **Removing the Keyboard**

- Firmly press the grey button on the front left side of the case, just above the keyboard. When the button is lower than the case, it's in the release position
- 2. Remove the keyboard by pulling it away from the case

## Attaching the Keyboard

- 1. Place the bottom of the keyboard connector into the bracket
- 2. There is a magnet in the connector area that will locate the keyboard into the correct position, but it must be locked into place
- To lock the keyboard in place, CLOSE THE CASE and PRESS FIRMLY on the spine area at the top. The keyboard will click once when it is locked in correctly.

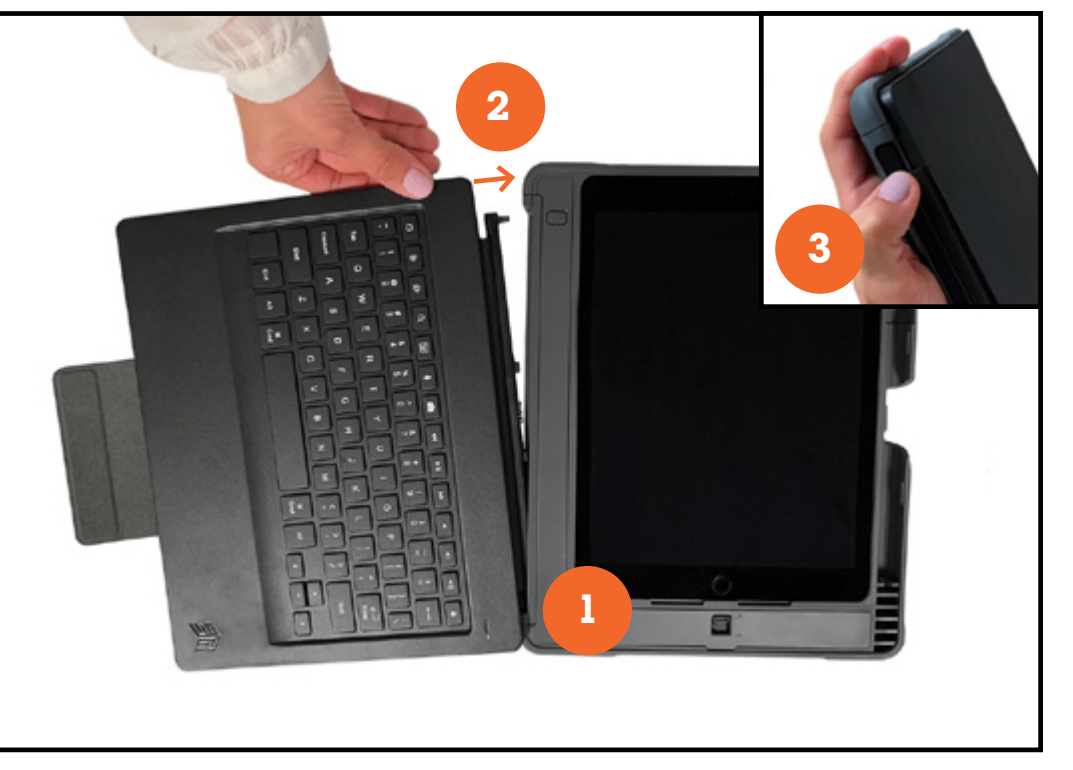

#### Removing the iPad, Charging & Keyboard Shortcuts

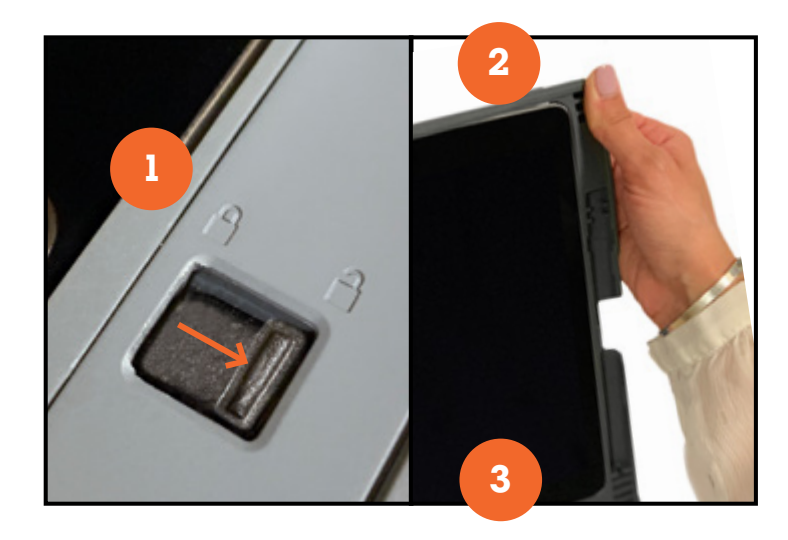

## Charging the iPad & Keyboard

- » Plug a lightning cable into the female lightning port at the bottom of the case. Plugging in the case will charge the iPad and the keyboard.
- » Please note that when the keyboard is folded all the way back 180 degrees, the keyboard will automatically turn off. It will turn on again within 3-4 seconds of placing the keyboard back in typing position.

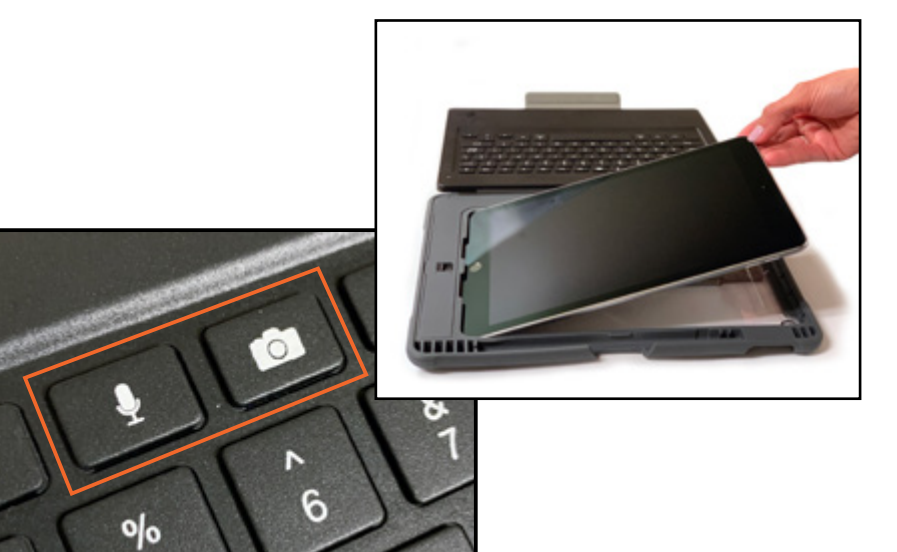

## Removing the iPad

- Make sure that the Lightning connector is in the UNLOCK position (down). This is <u>VERY IMPORTANT</u>- if the iPad is taken out of the case without unlocking the Lightning connector, the connector could snap off.
- 2. Release TOP RIGHT CORNER of the iPad by pushing the corner back and away from the iPad
- 3. Release the BOTTOM RIGHT from the case by firmly pushing the TPU corner away from the iPad
- 4. The iPad will be easy to remove once the top and bottom right corners are released from the case.

## **Keyboard Shortcuts**

» There are two new keys on the Dux keyboard, the microphone key and the camera key. These keys have been added for further convenience while the keyboard is attached.